# Nelikite be interneto atostogų metu!

- 📀 eSIM internetas kelionėms **pigesnis** nei jūsų operatoriaus mobilusis internetas išvykus.
- < Patogesnis nei vietinė SIM kortelė. Užsakomas ir aktyvuojamas internetu. Nereikia keisti SIM kortelės.
- 🕑 Saugesnis ir greitesnis nei viešas Wi-Fi.
- 🕑 Internetu galima dalintis su bendrakeleiviais, naudojantis telefono "Hotspot" funkcija.
- 🗸 Asmeninė SIM kortelė veikia įprastai kartu su MoreMins eSIM.

## Kokie telefonai turi eSIM?

Visi iPhone telefonai nuo 11 modelio ir naujesni turi eSIM. Samsung Galaxy S20 ir naujesni, Google Pixel 3 ir naujesni, bei dauguma naujausių Android telefonų turi eSIM.

## Kaip naudotis MoreMins eSIM programėle?

Skanuokite šį QR kodą ir idiekite MoreMins eSIM app Jveskite nuolaidos kodą.

**Jdiekite ir** aktyvuokite eSIM

#### Stebėkite duomenų likutį ir papildykite

lano aktyvūs plar

5.0 GB

## Ką svarbu žinoti naudojantis MoreMins eSIM internetu?

 Mobile Data telefono nustatyme turi būti parinktas MoreMins eSIM Mobile Data MoreMins eSIM (Settings > Mobile Service > Mobile Data) MoreMins eSIM turi būti jjungtas Data Roaming Data Roaming nustatymas (Settings > Mobile Service > MoreMins eSIM) LIKĘ DUOMENYS Duomenų likutį galite stebėti MoreMins programėlėje. 5 GB Duomenims pasibaigus, pasipildyti. Jeigu naudojatės internetu ir likutis nemažėja, patikrinkite, ar Mobile Data Papildymas Nustatymai nustatyme jjungtas MoreMins eSIM bei Data Roaming.

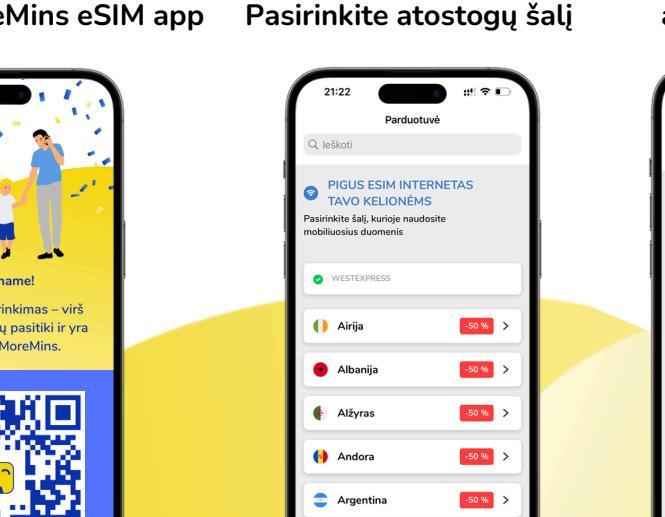

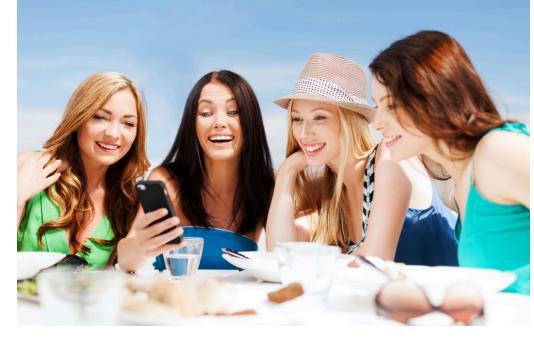

**1 GB nuo 1 EUR** 

**Nuolaidos kodas:** 

**WESTEXPRESS** 

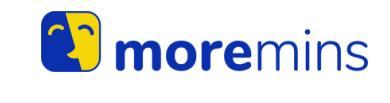

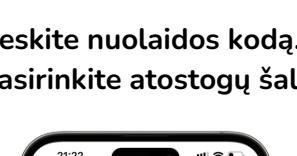

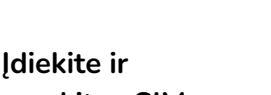

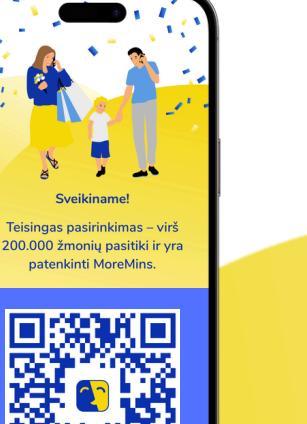

Svarbu! eSIM galima įdiegti tik vie NEIŠTRINKITE eSIM po įdiegimo.

# Nelikite be interneto atostogų metu!

- 📀 eSIM internetas kelionėms **pigesnis** nei jūsų operatoriaus mobilusis internetas išvykus.
- < Patogesnis nei vietinė SIM kortelė. Užsakomas ir aktyvuojamas internetu. Nereikia keisti SIM kortelės.
- 🕑 Saugesnis ir greitesnis nei viešas Wi-Fi.
- 🕑 Internetu galima dalintis su bendrakeleiviais, naudojantis telefono "Hotspot" funkcija.
- 🗸 Asmeninė SIM kortelė veikia įprastai kartu su MoreMins eSIM.

## Kokie telefonai turi eSIM?

Visi iPhone telefonai nuo 11 modelio ir naujesni turi eSIM. Samsung Galaxy S20 ir naujesni, Google Pixel 3 ir naujesni, bei dauguma naujausių Android telefonų turi eSIM.

## Kaip naudotis MoreMins eSIM programėle?

Skanuokite šį QR kodą ir idiekite MoreMins eSIM app Jveskite nuolaidos kodą.

**Jdiekite ir** aktyvuokite eSIM

#### Stebėkite duomenų likutį ir papildykite

lano aktyvūs plar

5.0 GB

## Ką svarbu žinoti naudojantis MoreMins eSIM internetu?

 Mobile Data telefono nustatyme turi būti parinktas MoreMins eSIM Mobile Data MoreMins eSIM (Settings > Mobile Service > Mobile Data) MoreMins eSIM turi būti jjungtas Data Roaming Data Roaming nustatymas (Settings > Mobile Service > MoreMins eSIM) LIKĘ DUOMENYS Duomenų likutį galite stebėti MoreMins programėlėje. 5 GB Duomenims pasibaigus, pasipildyti. Jeigu naudojatės internetu ir likutis nemažėja, patikrinkite, ar Mobile Data Papildymas Nustatymai nustatyme jjungtas MoreMins eSIM bei Data Roaming.

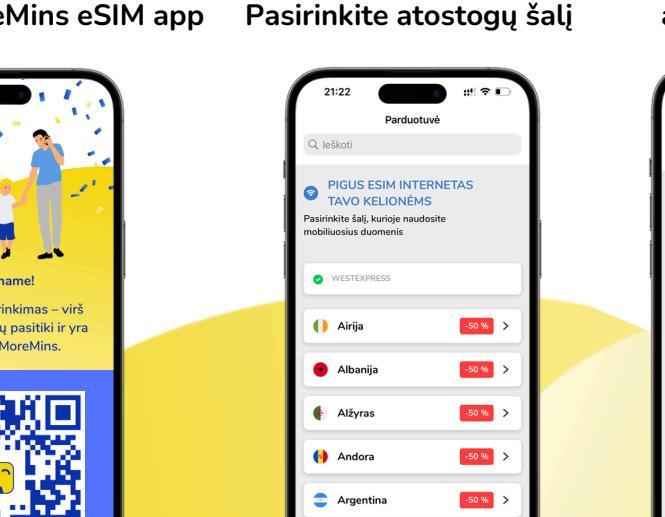

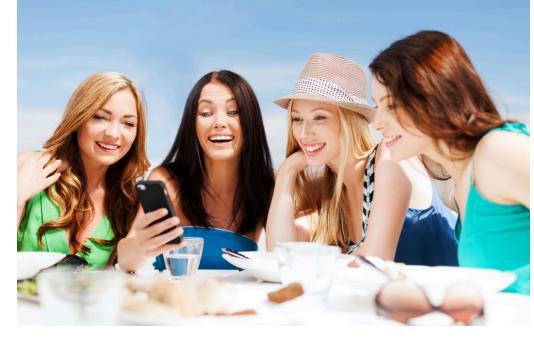

**1 GB nuo 1 EUR** 

**Nuolaidos kodas:** 

**WESTEXPRESS** 

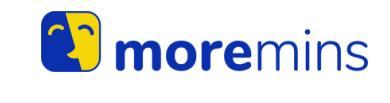

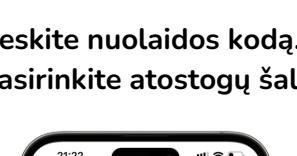

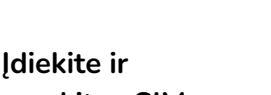

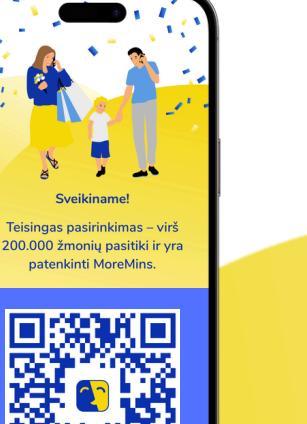

Svarbu! eSIM galima įdiegti tik vie NEIŠTRINKITE eSIM po įdiegimo.

## 🎦 MoreMins eSIM diegimo instrukcija iPhone telefonams - 1 dalis

Tikslas - nukopijuoti du kodus iš MoreMins eSIM app ir įklijuoti juos į telefono nustatymus.

Mano aktyvūs planai

INTERNETAS

O Turkija

Idiekite savo eSIM

Nustatymai

1.0 GB

1. MoreMins eSIM programėlėje spauskite "Jdiekite savo eSIM".

Eikite prie žingsnio, kur pateikiami aktyvavimo kodai kopijavimui. Nukopijuokite aktyvavimo kodą SM-DP+ Address.

Dabar eikite j telefono nustatymus (Settings).

**2. iPhone nustatymuose** atidaromas eSIM diegimo langas: Settings > Mobile Service > Add eSIM (rasite pavažiavus žemiau) > Use QR Code > Enter Details Manually. Atsidariusiame naujame lange "Enter Activation Code" jklijuokite aktyvavimo kodą SM-DP+ Address.

Grjžkite j MoreMins programėlę. Nukopijuokite "Activation **Code**". Tada jklijuokite ji telefono nustatymuose, Activation Code eilutėje. Confirmation Code pateikti nereikia. Viršuje, dešinėje spauskite Next.

- 3. Tada "Continue". Tada "Done".
- 4. Lange "Mobile Plan Labels" pavadinkite idiegta eSIM - "MoreMins eSIM" (antrasis langelis). Vėliau bus lengviau jį rasti.
- 5. Default Line pasirinkite pagrindine SIM kortelę - Primary.
- 6. iMessage & FaceTime pasirinkite Primary.
- 7. Mobile Data pasirinkite MoreMins eSIM.

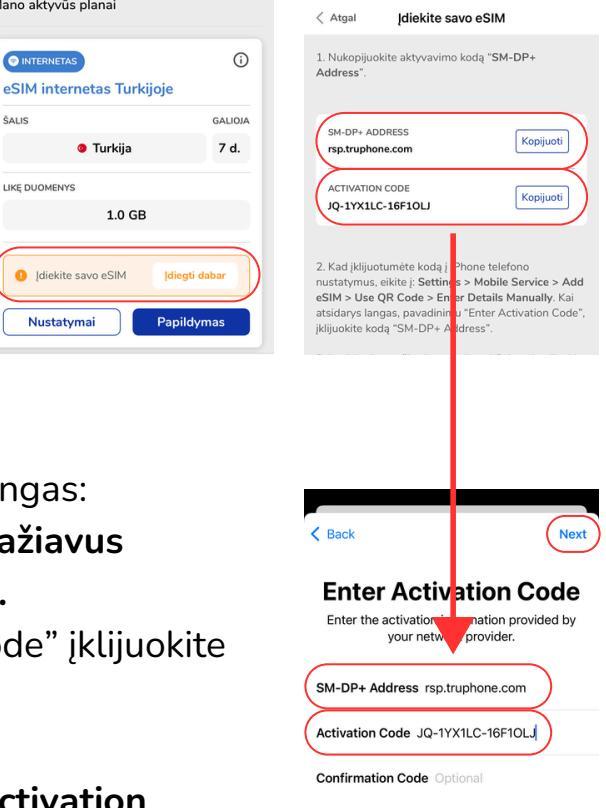

| Mobile Plan Lab                             | els | Mobile Data   |   |
|---------------------------------------------|-----|---------------|---|
| Choose labels for each of your mobile plans |     | Personal      |   |
|                                             |     | Primary       |   |
| LABEL FOR                                   |     | Secondary     |   |
| 📧 Primary                                   | >   | Travel        |   |
| LABEL FOR YOUR ESIM GO PLAN                 |     | CUSTOM LABEL  |   |
| 🖾 Personal                                  | >)  | MoreMins eSIM | ~ |
|                                             |     |               |   |

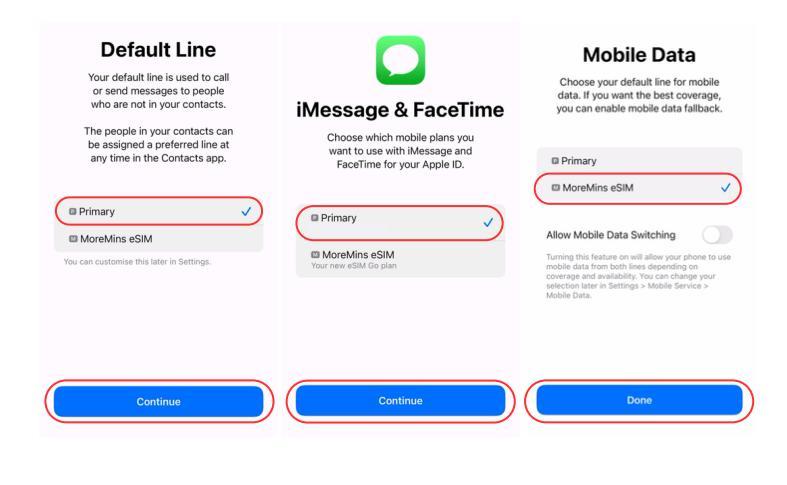

## 🎦 MoreMins eSIM diegimo instrukcija iPhone telefonams - 2 dalis

- 8. Ijunkite tarptinklinio ryšio (Roaming) funkciją MoreMins eSIM profiliui. Eikite į Settings > Mobile Service > MoreMins eSIM.
   Pavažiavus žemiau, įjunkite Data Roaming.
- 9. Grįžus į Mobile Service > Mobile Data nustatymus pasirenkamas MoreMins eSIM.
- 10. iPhone Mobile Service nustatymai turėtų atrodyti kaip pavyzdyje dešinėje.

**Išjunkite Wi-Fi internetą.** iPhone valdymo centre turėtumėte matyti MoreMins eSIM paslaugas su simboliu **M.** 

Kai eSIM internetas veikia, eilutėje **"M" turėtumėte matyti 5G, 4G arba LTE simbolius.** 

eSIM prisijungimas prie interneto gali užtrukti iki 10 minučių.

### Kelionės metu visada pasitikrinkite MoreMins programėlėje, ar naudojate MoreMins eSIM internetą.

- Duomenų likutį galite stebėti MoreMins programėlėje.
   Duomenims pasibaigus, pasipildyti.
- Jeigu naudojatės internetu ir likutis nemažėja, peržiūrėkite šios instrukcijos 8-10 žingsnius.

Jeigu kyla problemų diegiant eSIM arba naudojantis eSIM internetu, neištrinkite MoreMins eSIM.

Kreipkitės į MoreMins klientų aptarnavimo skyrių per programėlės Chat pagalbą arba rašykite help@moremins.com.

| Settings Mobile                                           | Service                                                  |
|-----------------------------------------------------------|----------------------------------------------------------|
| Mobile Data                                               | MoreMins eSIM >                                          |
| Personal Hotspot                                          | On >                                                     |
| Turn off mobile data to res<br>including email, web brows | trict all data to Wi-Fi,<br>sing and push notifications. |
| Default Voice Line                                        | Primary >                                                |
| SIMs                                                      |                                                          |
| Primary                                                   | On >                                                     |
| MoreMins eSIM                                             | On >                                                     |
| Add eSIM                                                  |                                                          |

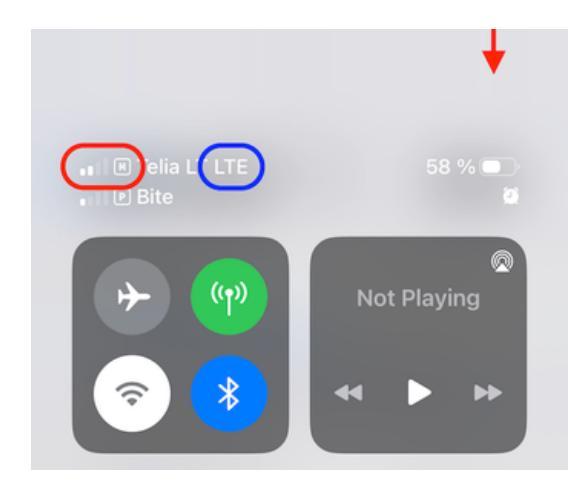

| INTERNETAS               | (i     |
|--------------------------|--------|
| eSIM internetas Turkijoj | e      |
| ŠALIS                    | GALIOJ |
| O Turkija                | 7 d.   |
| LIKĘ DUOMENYS            |        |
| 1.0 GB                   | )      |
|                          |        |

## 😢 MoreMins eSIM diegimo instrukcija Android telefonams - 1 dalis

Tikslas - nukopijuoti eSIM nuorodą iš MoreMins app ir įklijuoti ją į telefono nustatymus.

 MoreMins programėlėje spauskite "Įdiekite savo eSIM". Eikite prie žingsnio su eSIM aktyvavimo nuoroda. Nukopijuokite eSIM nuorodą.

Dabar eikite į telefono nustatymus (Settings).

- 2. Telefono nustatymuose atidaromas eSIM diegimo langas: Settings > Network and Internet > SIMs > Add SIM > Download a new eSIM > Need help? > Enter it manually. Atsidariusiame naujame lange "Add mobile carrier", įklijuokite eSIM nuorodą ir spauskite "Continue".
- 3. Tada "Download". Tada "Settings".
- Atidarykite "Data eSIM" ir spauskite ant pieštuko simbolio viršuje dešinėje. Pervadinkite įdiegtą eSIM į -"MoreMins eSIM". Vėliau bus lengviau jį rasti.
- 5. Jjunkite pasirinkimą "Use SIM" ir pasirinkite "Turn on".
- Pasirinkime "Use MoreMins eSIM for mobile data?" spauskite "Use MoreMins eSIM".
- Pasirinkime "Improve mobile data coverage?" spauskite "No thanks".
- Atsidariusiame MoreMins eSIM nustatymų lange, jjunkite "Roaming" nustatymą ir spauskite OK.

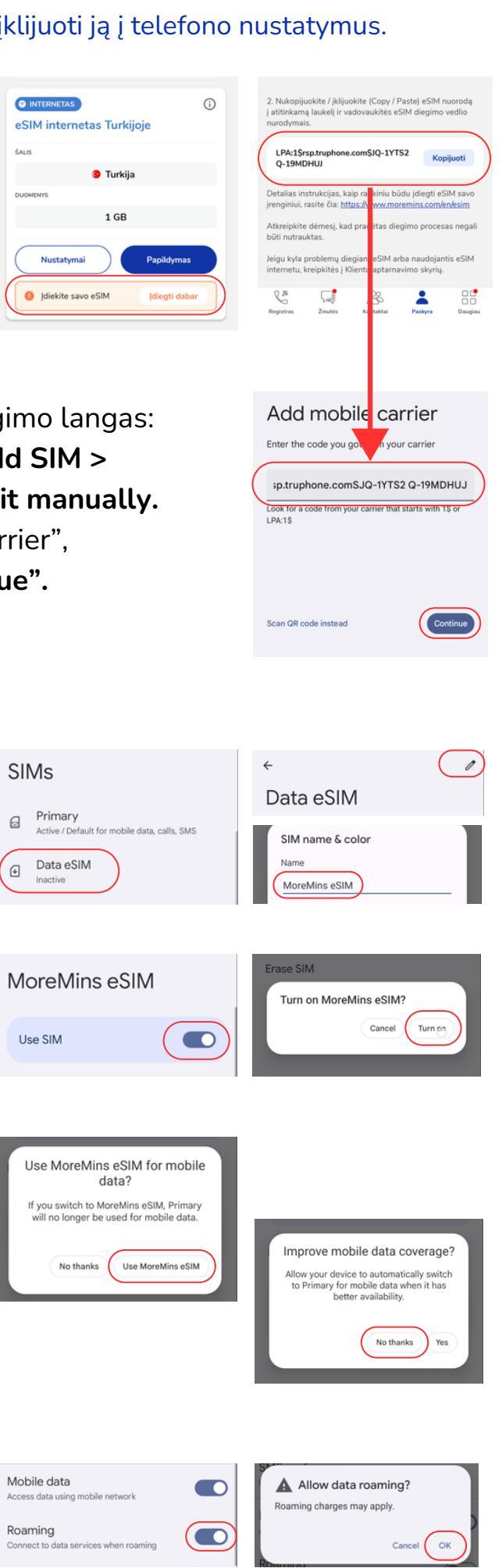

### 🕐 MoreMins eSIM diegimo instrukcija Android telefonams - 2 dalis

#### Telefono nustatymas Settings > Network & Internet > SIMs turėtų atrodyti kaip pavyzdyje dešinėje.

Jūsų pagrindinė SIM kortelė aktyvi su nustatymu "Default for calls, SMS".

MoreMins eSIM aktyvi su nustatymu "Default for mobile data".

Išjunkite Wi-Fi internetą. Telefono interneto nustatymas
Settings > Network & Internet > Internet turi rodyti
MoreMins eSIM - Connected / 4G (ar 5G, LTE simbolį).

Kai eSIM internetas veikia, turėtumėte matyti užrašą Connected ir 5G, 4G arba LTE simbolius.

eSIM prisijungimas prie interneto gali užtrukti iki 10 minučių.

#### Kelionės metu visada pasitikrinkite MoreMins programėlėje, ar naudojate MoreMins eSIM internetą.

- Duomenų likutį galite stebėti MoreMins programėlėje.
   Duomenims pasibaigus, pasipildyti.
- Jeigu naudojatės internetu ir likutis nemažėja, peržiūrėkite šios instrukcijos 8 ir 9 žingsnius.

Jeigu kyla problemų diegiant eSIM arba naudojantis eSIM internetu, neištrinkite MoreMins eSIM.

Kreipkitės į MoreMins klientų aptarnavimo skyrių per programėlės Chat pagalbą arba rašykite help@moremins.com.

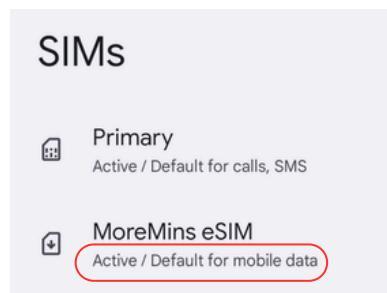

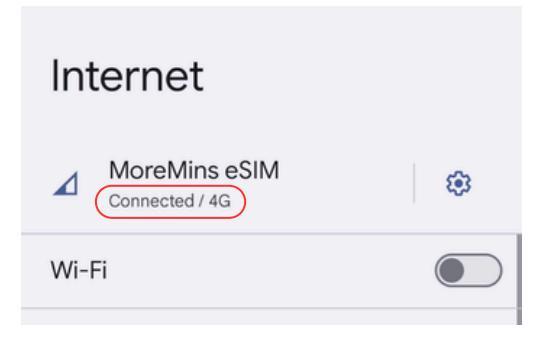

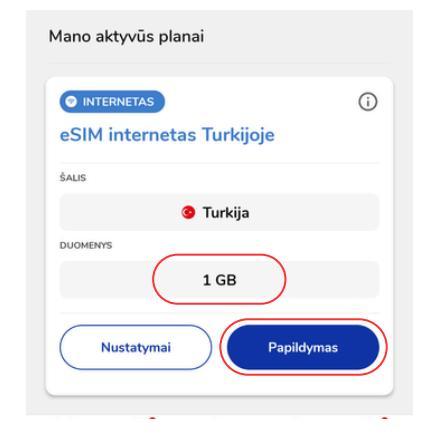